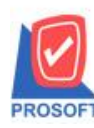

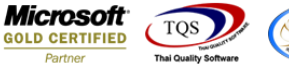

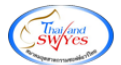

## ระบบ Account Receivable

≽ รายงานใบส่งของค้างชำระสามารถ Design เพิ่ม Column วันที่นัดชำระ (Pay Date) ได้

1.เข้าที่ระบบ Accounts Receivable > AR Analysis Report > ใบส่งของค้างชำระ

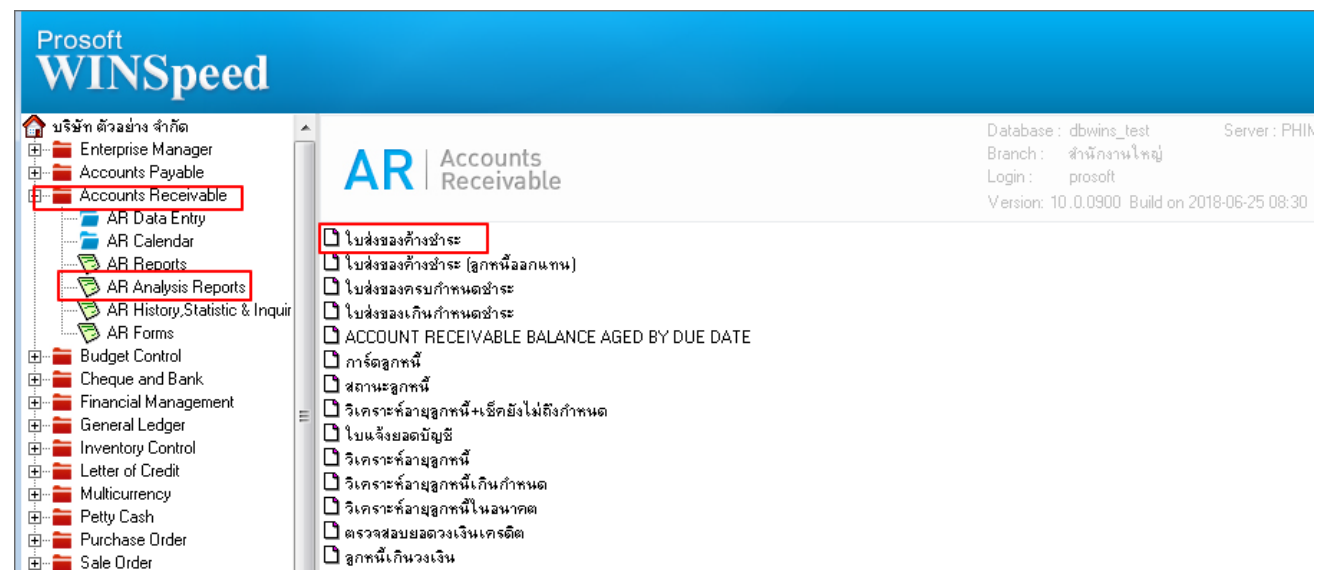

## 2.กำหนด Range Option ในการเรียกดูข้อมูล จากนั้น Click > OK

| Ē | 🗒 รายงานใบส่งของค้างช่ | าระ                 |          |      | ) <mark>X</mark> |
|---|------------------------|---------------------|----------|------|------------------|
|   |                        |                     |          |      |                  |
|   | Report Options         | เรียงตามวันที่ใบส่ง | 1334     |      | -                |
|   | รายงานแบบ              | 🖲 แจกแจง            | 🔘 ঋত্ম   |      |                  |
|   | ณ วันที่               | 03/07/2561          | <b>.</b> |      |                  |
|   | Date Options           | Range               |          |      | -                |
|   | จากวันที่ใบส่งของ      | 11                  | 🔟 ถึง    | 11   |                  |
|   | จากเลขที่ใบส่งของ      |                     | 💌 ถึง    |      | -                |
|   | จากรหัสลูกหนึ่         |                     | 💌 ถึง    |      | -                |
|   | จากรหัสกลุ่มลูกหนึ     |                     | 💌 ถึง    |      | -                |
|   | จากรหัสพนักงานขาย      |                     | 💌 ถึง    |      | -                |
|   | จากรหัสเขตการขาย       |                     | 💌 ถึง    |      | -                |
|   | จากรหัสแผนก            |                     | 💌 ถึง    |      | -                |
|   | จากรหัสประเภทธุรกิจ    |                     | 💌 ถึง    |      | -                |
|   | จากรพัส Job            |                     | 💌 ถึง    |      | •                |
|   |                        |                     |          |      |                  |
|   | Range Import SQL       |                     |          | 📝 ок | Close            |

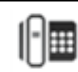

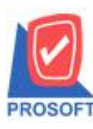

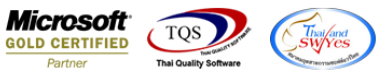

## 3.เลือกที่ Design เพื่อที่จะเพิ่ม Column วันที่นัดรับชำระ (Pay Date)

| เ - [รายงานใบส่งของค้าง                            | ชำระ - เรีย                               | ยงตามวัน                             | เท้ใบส่งของ (แ  | บบแจกแจง)]              |              |                       |                |                                     |  |  |
|----------------------------------------------------|-------------------------------------------|--------------------------------------|-----------------|-------------------------|--------------|-----------------------|----------------|-------------------------------------|--|--|
| Report Tool View Window Help                       |                                           |                                      |                 |                         |              |                       |                |                                     |  |  |
| 💐 🍓 🍠 🗞 🔽                                          | 1 🔞 🛛                                     | 🕹 🄀                                  | s 🔡 🗓 🔤         | 🕸 🕪 💠                   | ¢            | ☜ 〓 □ □               | 🗙 Resize: 100% | ▼ Zoom: 100%                        |  |  |
|                                                    |                                           |                                      |                 |                         |              |                       |                |                                     |  |  |
| DEMO                                               |                                           |                                      |                 | บริษัท ตัวอย่าง         | จำกัด        |                       |                |                                     |  |  |
| DEMO                                               |                                           | รายง                                 | งานใบส่งของค้าง | ข่าระ - เรียงตามว้      | ันที่ใบส่งจอ | )4 (IIUUIIIAAIIIA4)   |                |                                     |  |  |
|                                                    |                                           |                                      |                 | <b>ณ วันที่</b> 63/67/2 | 1561         |                       |                |                                     |  |  |
|                                                    |                                           |                                      |                 |                         |              |                       |                |                                     |  |  |
| พิมพ์วันที่: 03 กรกฎาคม 2561 เวลา: 10:20           |                                           |                                      |                 |                         |              |                       |                | <b>หน้</b> 11/3                     |  |  |
| วันที่ใบส่งของ<br>รหัสลูกหนี้ ชื่อลูกหนี้          |                                           |                                      |                 |                         |              |                       |                |                                     |  |  |
|                                                    |                                           |                                      |                 |                         |              |                       |                |                                     |  |  |
| เลขที่ใบส่งของ                                     | เลขที่ใบกำ                                | เก้บภาษี                             | วันที่ครบกำหนด  | ประเภทเลกสาร            |              | · · · · · ·           | ເ ວັນທຳລະ      |                                     |  |  |
|                                                    |                                           |                                      |                 | 21211110                |              | จานวนเงา              |                | ยอดคงค้าง                           |  |  |
| 01/01/2552                                         |                                           |                                      |                 |                         |              | งานวนเงา              |                | ยอดคงค้าง                           |  |  |
| 01/01/2552<br>อ-0004 บริษั                         | มัท อเส็กขอน                              | จำกัด                                |                 |                         |              | ואותכתרה              |                | ยอดคงก้าง                           |  |  |
| 01/01/2552<br>ອ-0004 ປີຈິນ<br>ARIN5201-00005       | มัท อเส็กขอน<br>ARIN520                   | <b>จำกัด</b><br>1-00005              | 01/01/2552      | ลูกทนี้ยกมา             |              | ראוגרבורט<br>17,000.0 | )              | ยอดลงค้าง<br>17,000.00              |  |  |
| 01/01/2552<br>อ-0004 บรีป<br>ARIN5201-00005<br>รวม | <mark>มัท อเส็กขอน</mark><br>ARIN520<br>1 | เ <b>จ้ากัด</b><br>1-00005<br>รายการ | 01/01/2552      | ลูกหนี้ยกมา             | รวมเงิน      | 17,000.0<br>17,000.0  | )<br>)<br>)    | ยอดลงค้าง<br>17,000.00<br>17,000.00 |  |  |

## 4.Click ขวา เลือก Add... > Column

| =  |                                                   | 7 1                                           | # 🔼   🖄 d     |          | 3 <u>5</u>  57 3        | 리 위 별      | <b>→</b> []      |              | 4.01    |                       |          |
|----|---------------------------------------------------|-----------------------------------------------|---------------|----------|-------------------------|------------|------------------|--------------|---------|-----------------------|----------|
| цł |                                                   | 3                                             | վումիսոիս։՝իս | սհողիսով | սմհամա <mark>մ</mark> և | mmin       | uluuluu          |              | 13      |                       | 18 19    |
|    |                                                   |                                               |               |          |                         |            |                  |              |         |                       |          |
|    |                                                   |                                               |               |          |                         | าเรื่      | นัท ตัวอะ        | ข่าง จำกัด   |         |                       |          |
|    | DEMO                                              |                                               |               |          |                         |            | 4                |              |         |                       |          |
|    |                                                   |                                               |               | 3.18     | งานเบสงของ              | 4711410135 | - 1381401        | าหาหมเบสงงอง | (แบบ    | (110111104)           |          |
|    |                                                   |                                               |               |          |                         | 1          | เว้นที่ 03       | /07/2561     |         |                       |          |
|    |                                                   |                                               |               |          |                         |            |                  |              |         |                       |          |
|    | พิมพ์วันที่: 03 กรกฎาคม 2561 เวลา: 10:20          |                                               |               |          |                         |            | Insert row       |              |         |                       | หน้า 1/3 |
|    | วันที่ใบส่งของ                                    | ส่งของ                                        |               |          |                         | _          |                  |              |         |                       |          |
|    | รหัสลุกหนี้ ชื่อลุกหนี้                           |                                               |               | L        | Ad                      | d          | •                | Add Table    |         |                       |          |
|    | เลขที่ใบส่งของ เลขที่ใบกำกับภาษี วันที่ครบกำหนด บ |                                               |               |          | านคา                    | Edit       |                  |              | Text    | ยอดคงค้า              |          |
|    | 01/01/2552                                        | 1/01/2552<br>ว. คร.ศ. มรีสัม วเรือชาวน วิงจัด |               |          |                         | Delete     |                  |              | Line    |                       |          |
|    | 2-0004                                            |                                               |               |          |                         |            |                  |              | Compute |                       |          |
|    | A DINIS                                           | 201-000                                       | A BINIS20     | 1-00005  | 01/01/2552              | _          | Design Report    |              |         | Column                | 17.000.0 |
|    | AKINJ                                             | 201-000                                       | NO ARINO20    | 1-00005  | 01/01/2332              |            | Align Object 🔹 🕨 |              | - F     | Picture < Signature > | 17,000.0 |
|    |                                                   | รวม                                           | 1             | รายการ   |                         | _          | _                |              | -       |                       | 17,000.0 |
|    |                                                   | รวม                                           | 1             | ราย      |                         |            |                  | รวมเงิน      |         | 17,000.00             | 17,000.0 |
|    | 10/01/2552                                        |                                               |               |          |                         |            |                  |              |         |                       |          |
|    | อ-0004 บรีษัท อเล็กขอน จำกัด                      |                                               |               |          |                         |            |                  |              |         |                       |          |
|    | DN520                                             | 1-00001                                       | DN5201-0      | 00001    | 10/01/2552              | เพิ่ม      | เหนื้ลกหนึ่      |              |         | 26,750.00             | 26,750.0 |
|    |                                                   | รวม                                           | 1             | รายการ   |                         |            |                  | รวมเงิน      |         | 26,750.00             | 26,750.0 |
|    |                                                   | รวม                                           | 1             | ราย      |                         |            |                  | รวมเงิน      |         | 26,750.00             | 26,750.0 |
|    | 1.010110550                                       |                                               |               |          |                         |            |                  |              |         |                       |          |

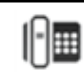

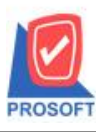

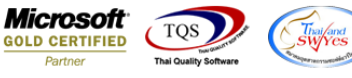

5.เลือก Column เป็น paydate เพื่อที่จะคึง วันที่นัดรับชำระ จากนั้นทำการกำหนดในส่วนอื่นๆ เช่น รูปแบบขนาด ตัวอักษร ตามต้องการจากนั้น Click > OK

| ſ | 🐚 Sele  | ct Column             | x                               |
|---|---------|-----------------------|---------------------------------|
|   | เลือก C | olumn 🛛 🗞 paydate : ! | •                               |
|   | Band    | header 💌              | ชื่อ mycolumn_1                 |
|   | จัดวาง  | Center 💌              | Tag                             |
|   | ขอบ     | None                  | รูปแบบ [general]                |
|   | Style   | E dit 💌               | ăกษร AngsanaUPC (TrueType) 💌 13 |
|   | กว้าง   | 100 × 10              | 🗖 Bold 🥅 //a/kr 🦷 Underline     |
|   | স্থাও   | 100 Y 10              | สีText สีพื้น                   |
|   |         |                       | #12014 Ensepte                  |
|   |         |                       |                                 |
|   | ОК      | <b>(Щ</b> ⁺Close      | 🥅 พื้นหลังโปร่งใส (Transparent) |

6.เมื่อจัดตำแหน่ง เสร็จแล้วให้Click > Exit Design Mode

7.วิธี Save Report ให้ไปที่ tab tools เลือก Save Report... >จากนั้นให้เลือก Library ที่จัดเก็บ ในส่วนที่เป็นถามเมื่อ ให้ดึงรายงานต้นฉบับสามารถกำหนดให้โปรแกรมถามตอนเรียกรายงานได้ว่าจะดึงรายงานต้นฉบับหรือรายงานที่ Design และClick > OK เพื่อบันทึก

| Save Report              |                        | 2                             | <b>X</b>   |
|--------------------------|------------------------|-------------------------------|------------|
| Path เก็บรายงาน          |                        | 🔽 ถามเมื่อให้ดังรายงานต้นฉบัง | <b>л 🖪</b> |
| \\Balleii\d\             |                        |                               |            |
| Teport.pbl 1.            |                        |                               |            |
| สร้างที่เก็บใหม่         | ∟<br>ขันทึกรายงาน      |                               |            |
| Path ใหม่                | ชื่อที่เก็บ dr_scpm_da | te                            |            |
| ชื่อที่เก็บ report.pbl 🎬 | หมายเหตุ [admin][BALI  | LEII][30/04/2018]             |            |
| C Report SQL             |                        |                               |            |
| OK ↓Close                |                        |                               |            |